### PLEASE GO TO MY.WESTMONT.EDU

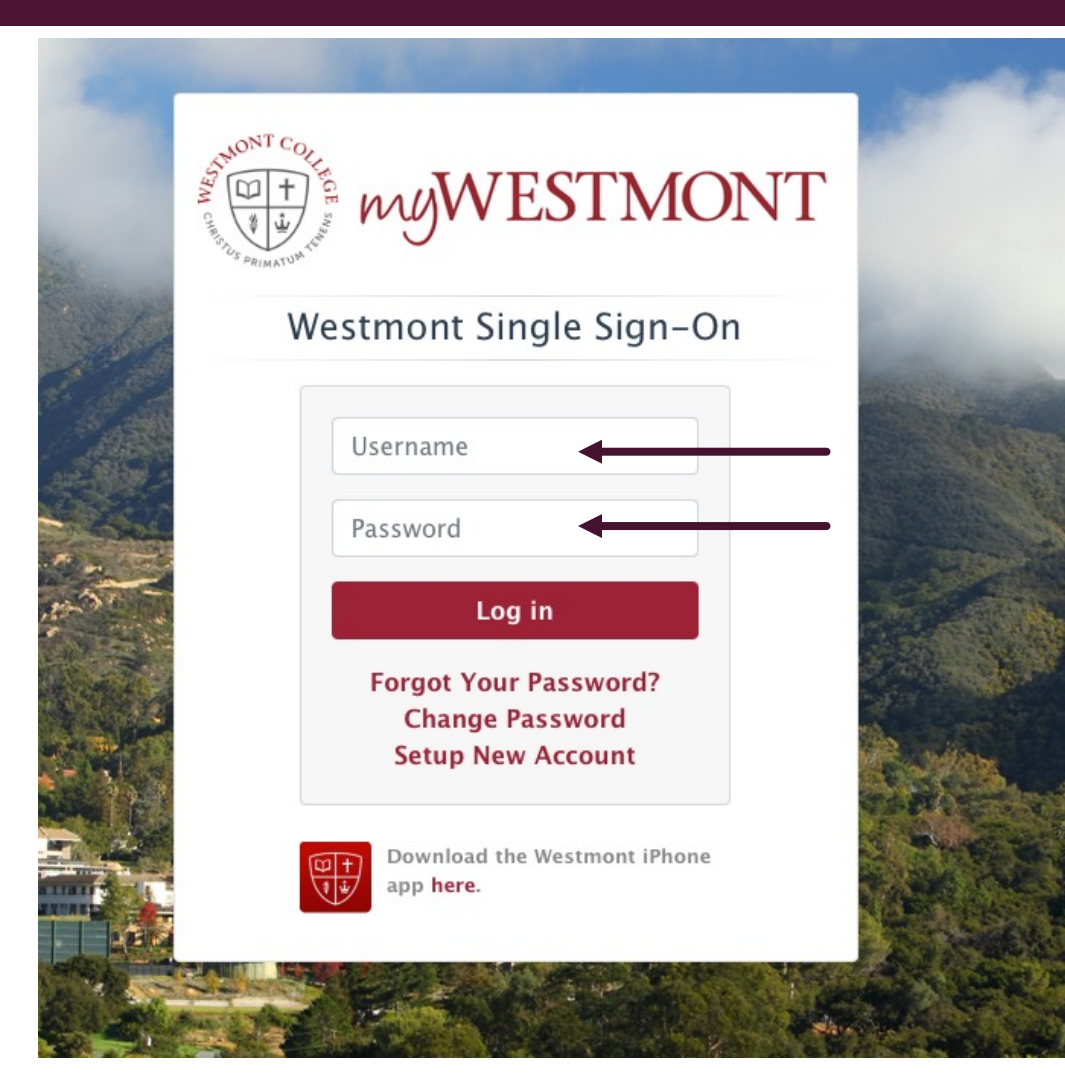

Use your Westmont credentials to Authenticate via SSO.

## TWO-FACTOR LOGIN

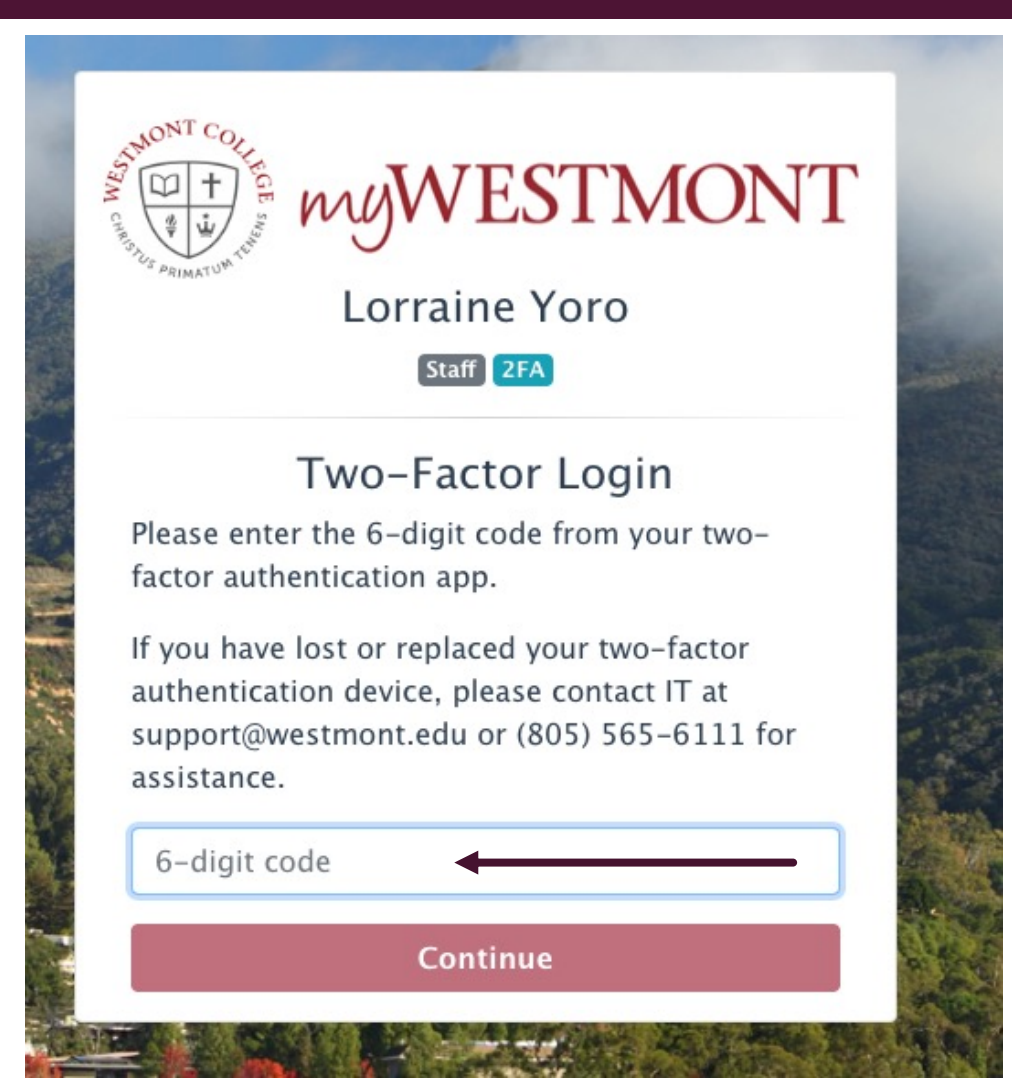

## WELCOME TO <u>MY.WESTMONT.EDU</u>

 $\frac{m}{1+m} my$ WESTMONT calendar gmail support

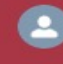

#### Search the myWestmont Portal

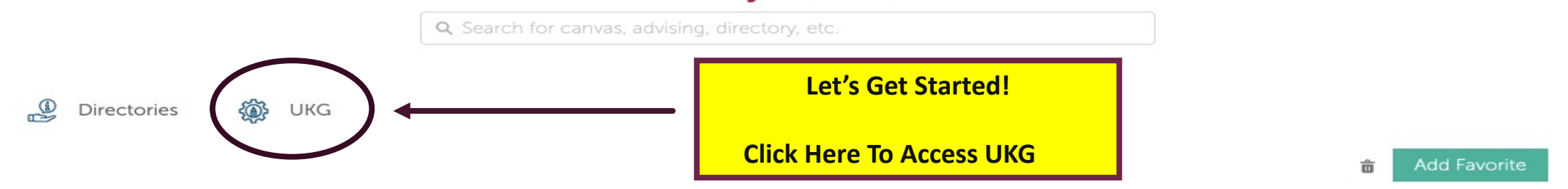

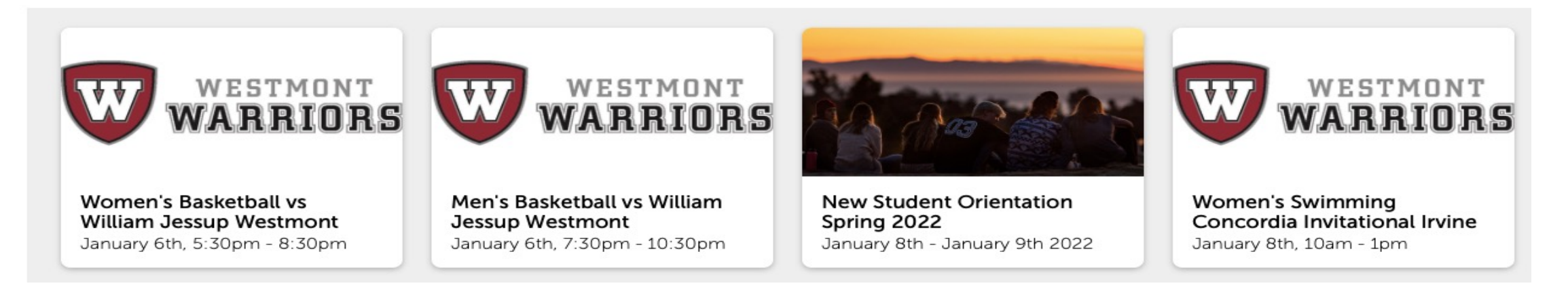

# LANDING PAGE OPEN ENROLLMENT!

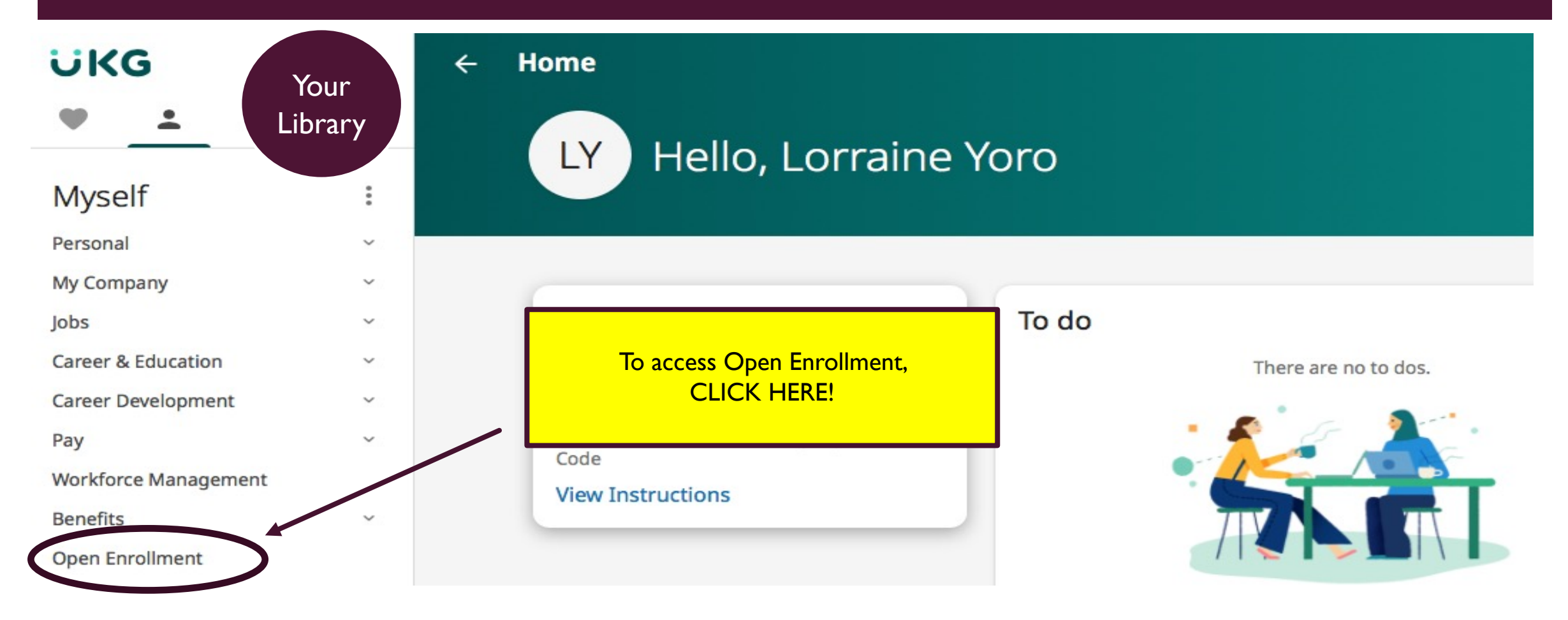

# WELCOME TO WESTMONT/UKG EMPLOYEE OPEN ENROLLMENT

#### UKG

Employee Open Enrollment Open Enrollment 2022 Hourly Lorraine M Yoro - 0613327

#### About Open Enrollment About Open Enrollment

Verify Beneficiary And Dependent Information

Medical

Dental

Vision

Group Term Life Insurance

EE Supplemental Life

Supplemental Life - Employee

Spousal Supplemental Life

Supplemental Life Spouse

Child Supplemental Life

Supplemental Life - Child

Long Term Disability

Flexible Spending Account

FSA - Medical

FSA - Dependent Care

Additional

### You currently have 23 days remaining to submit your elections for this open enrollment session. Welcome to your Open Enrollment for 2022! Open Enrollment is your once-a-year opportunity to update your benefit elections without a qualifying life event. This includes changing plans and adding or dropping eligible dependents from your coverage. The benefit elections you make during Open Enrollment will begin <u>March 1, 2022</u> and stay in effect until <u>February 28, 2023</u>, unless a mid-year change is made due to a qualifying event.

back next

submit

C

draft reset cancel

(?)

print help

Benefic elections will not be finalized until you CONFIRM and SUBMIT your elections. On the final confirmation page, your New Elections on the right win ONLY show newly-elected or changed benefits; any coverage not edited during the Open Enrollment session will continue unaffected.

You can save your elections as a draft anytime and return to them during the Open Enrollment period. The Open Enrollment period will end on Friday, February 4, 222 at 12:00 pm PST.

Please contact Numan Resources with any questions.

#### Carefully Read All Information!

To Begin, Click on "Verify Beneficiary and Dependent Information"

### Carefully Read All Instructions!

# VERIFY BENEFICIARY AND DEPENDENT INFORMATION

| UKG                                             | Employee Open Enrollment<br>Open Enrollment 2022 Hourly<br>Lorraine M Yoro - 0613327                                                                                                    |  |  |  |  |  |  |  |  |
|-------------------------------------------------|----------------------------------------------------------------------------------------------------|--|--|--|--|--|--|--|--|
| About Open Enrollment                           | Verify Beneficiary and Dependent Information $(\textcircled{\bullet})$ $(\leftarrow \rightarrow)$ $(\bigcirc)$ $[\fbox{\bullet}]$ $(\bigcirc)$ $(\fbox{\bullet})$ $(\fbox{\bullet})$ $(\textcircled{\bullet})$ $(\textcircled{\bullet})$ |  |  |  |  |  |  |  |  |
| Verify Beneficiary And Dependent<br>Information | This page allows you to add or make changes to your named dependents, beneficiaries, and emergency contacts. Please note that adding or changing contacts on this page does not mean that they are automatically assigned to your existing plan enrollments. You will still need to go through the election process and enroll dependents and assign beneficiaries to you plans (including your existing benefit enrollments) as you deem appropriate.                                                                                                    |  |  |  |  |  |  |  |  |
| Medical                                         | What do I need to do here before moving on?                                                                                                    |  |  |  |  |  |  |  |  |
| Dental                                          | Verify or change dependents. Make sure to confirm DOB and Social Security Numbers<br>Add/change Beneficiaries                                                                                                    |  |  |  |  |  |  |  |  |
| Vision                                          | Add/change Emergency Contact(s)                                                                                                    |  |  |  |  |  |  |  |  |
| Group Term Life Insurance                       | To verify or change dependents, beneficiaries and/or Emergency Contacts:                                                                                                    |  |  |  |  |  |  |  |  |
| EE Supplemental Life                            | 1. Select the name link for the individual                                                                                                    |  |  |  |  |  |  |  |  |
| Supplemental Life - Employee                    | 2. Edit the necessary information, as needed<br>3. Check the "Dependent", "Beneficiary" and/or "Emergency Contact" check box as applicable.                                                                                                    |  |  |  |  |  |  |  |  |
| Spousal Supplemental Life                       | 3. Select save                                                                                                    |  |  |  |  |  |  |  |  |
| Supplemental Life Spouse                        | To ADD a dependent not already listed:                                                                                                    |  |  |  |  |  |  |  |  |
| Child Supplemental Life                         | 1. Select add (blue plus (+) sign button)                                                                                                    |  |  |  |  |  |  |  |  |
| Supplemental Life - Child                       | <ol> <li>2. Enter completed information, including social security, date of birth and gender</li> <li>3. Check the "Dependent", "Beneficiary" and/or "Emergency Contact" check box as applicable.</li> </ol>                                                                                                    |  |  |  |  |  |  |  |  |
| Long Term Disability                            | 4. Select Save                                                                                                    |  |  |  |  |  |  |  |  |

#### Employee Open Enrollment Open Enrollment 2022 Hourly Lorraine M Yoro - 0613327

### Verify Beneficiary and Dependent Information

Verity or change dependents. Make sure to confirm DOB and Social Security Numbers Add/change Beneficiaries Add/change Emergency Contact(s)

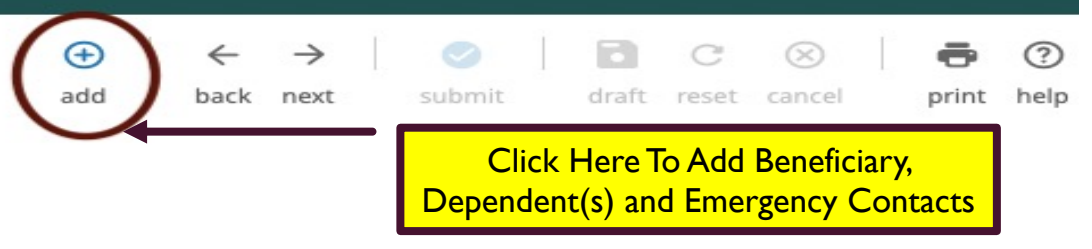

#### To verify or change dependents, beneficiaries and/or Emergency Contacts:

1. Select the name link for the individual

2. Edit the necessary information, as needed

3. Check the "Dependent", "Beneficiary" and/or "Emergency Contact" check box as applicable.

Select save

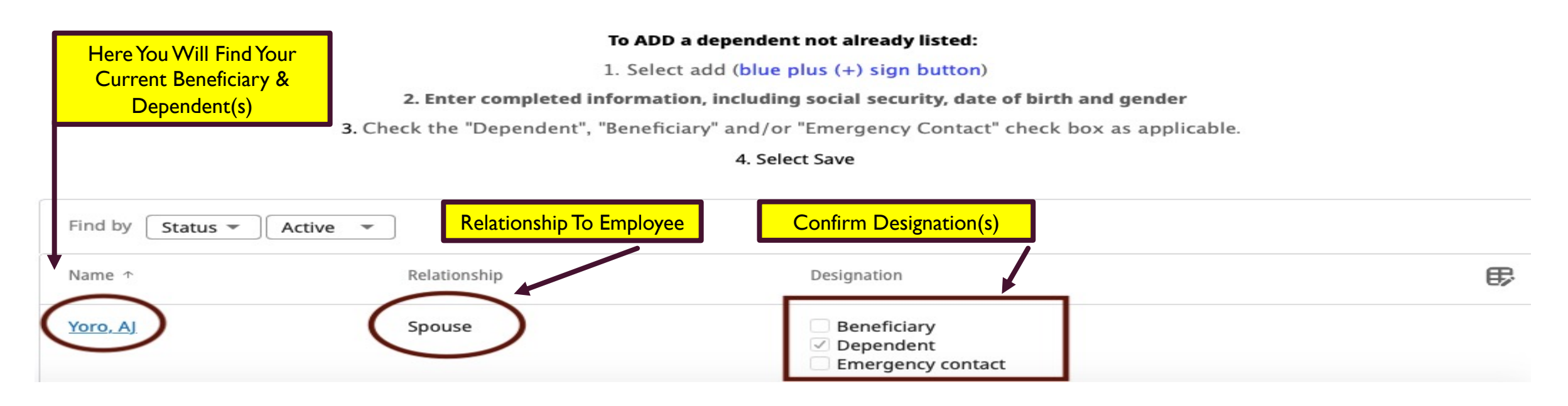

### ADD/EDIT DESIGNATION

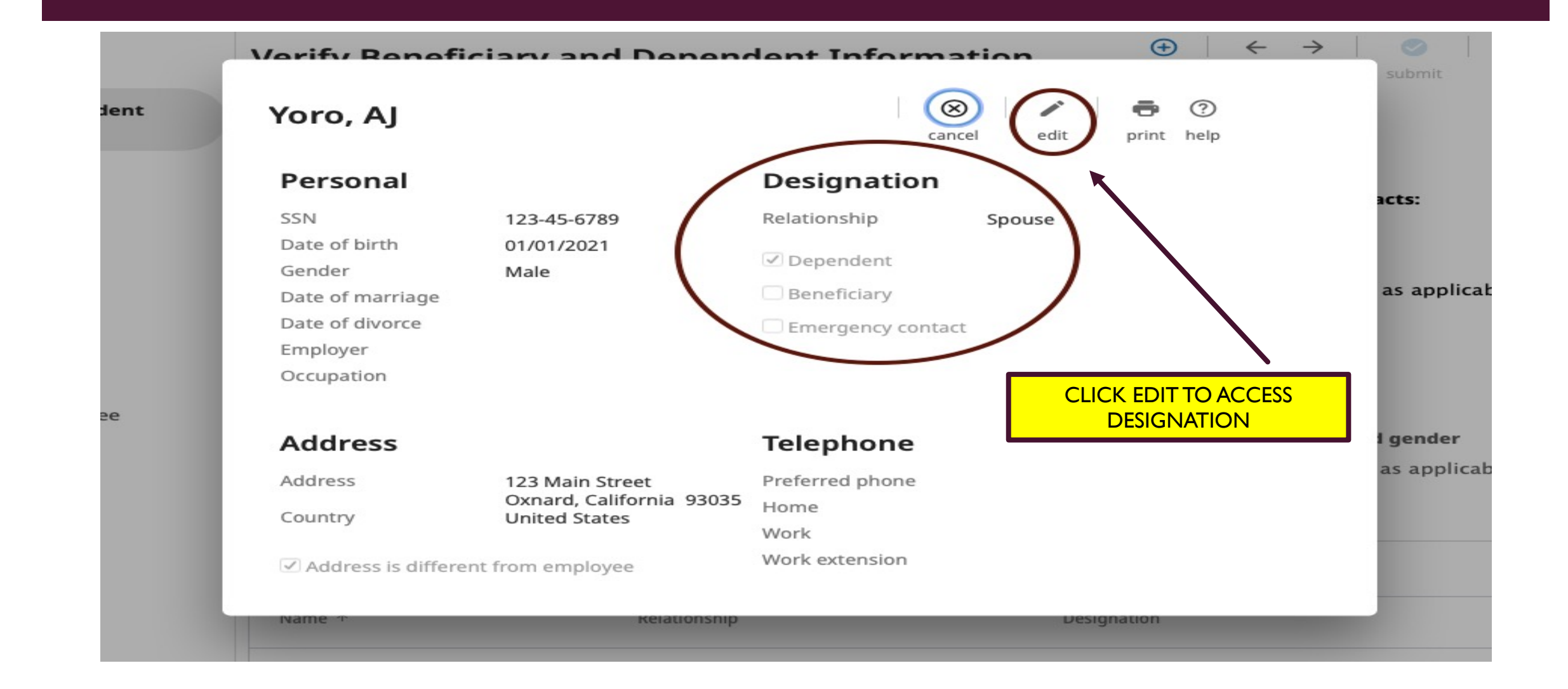

# ONCE INFORMATION IS COMPLETED

| orify Rono          | ficiary and Dene                             | ndent Informa               | tion                 | Ð       | ~        | $\rightarrow$ | eubr  |
|---------------------|----------------------------------------------|-----------------------------|----------------------|---------|----------|---------------|-------|
| Add/Chang           | ge Contact                                   | delete                      | eset cancel          | erint h | ?<br>elp |               | Sabri |
| Informa     This co | <b>tion</b><br>ontact cannot be deleted beca | ause of associations with e | existing benefit pla | ans.    |          |               | acts: |
| < Contact is activ  | e                                            |                             | $\mathbf{N}$         |         |          |               |       |
| Personal            |                                              |                             |                      |         |          |               | as aj |
| First               | AJ                                           |                             | Click Here           | To      |          |               |       |
| Middle              |                                              |                             | Save Modifica        | tions 🛛 |          |               |       |
| Last                | • Yoro                                       |                             |                      |         |          |               |       |
| Former last         |                                              |                             |                      |         |          |               | l gen |
| Suffix              | <b>\$</b>                                    |                             |                      |         |          |               | as ap |
| SSN                 | 123-45-6789                                  |                             |                      |         |          |               |       |
| Date of birth       | 01/01/2021                                   |                             |                      |         |          |               |       |
|                     |                                              |                             |                      |         |          |               |       |
| Name T              | Relations                                    | nip                         | Designa              | auon    |          |               |       |

## SELECTING BENEFITS

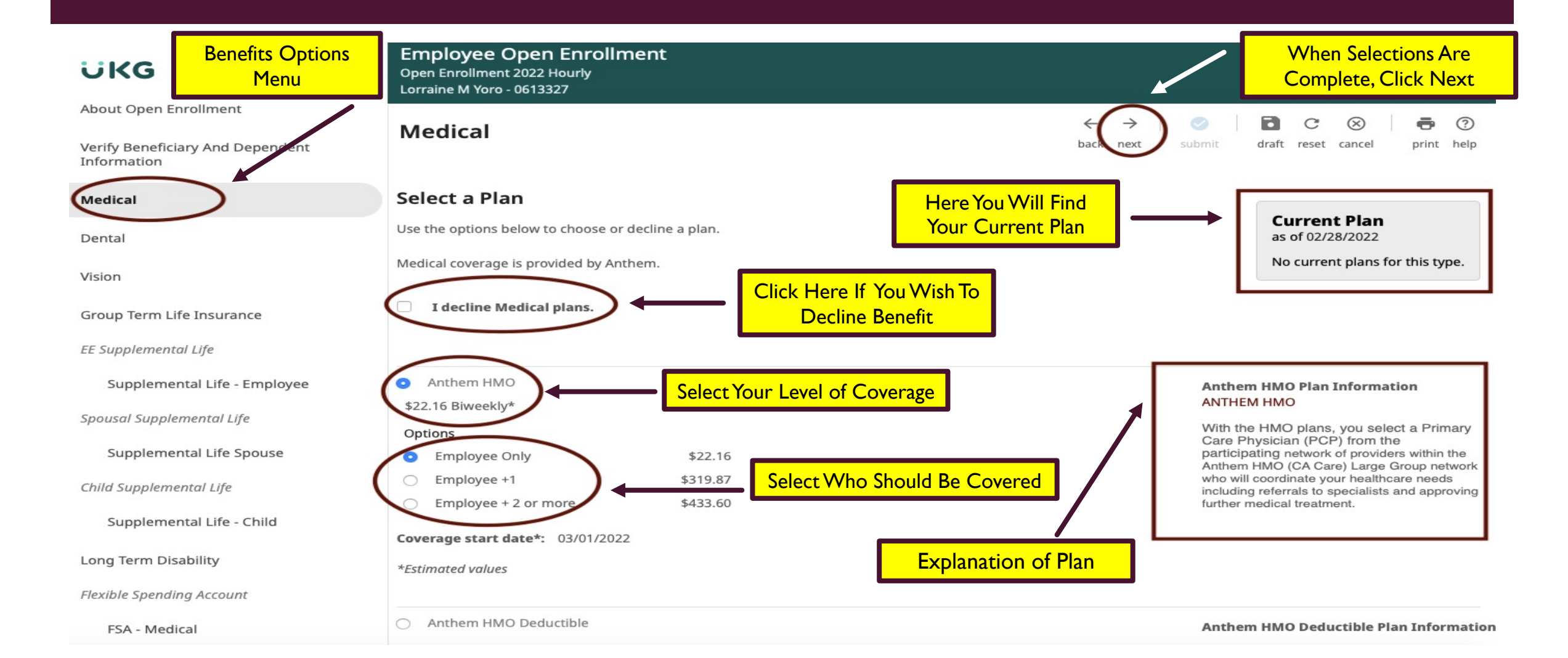

# ENROLLING DEPENDENTS

| UKG                                             | Employee Open Enrollment<br>Open Enrollment 2022 Hourly<br>Lorraine M Yoro - 0613327 |                                                        |
|-------------------------------------------------|--------------------------------------------------------------------------------------|--------------------------------------------------------|
| About Open Enrollment                           | Medical                                                                              | $\begin{array}{c c c c c c c c c c c c c c c c c c c $ |
| Verify Beneficiary And Dependent<br>Information | Coverage start date*: 03/01/2022                                                     |                                                        |
| Medical                                         | *Estimated values                                                                    |                                                        |
| Dental                                          | Enroll Dependents You must enroll between 1 and 1 dependents in the plan.            | In this area you will find                             |
| Vision                                          | AJ Yoro                                                                              | your dependents.                                       |
| Group Term Life Insurance                       | SSN 123-45-6789                                                                      | Soloct the dependent(s) you wish to                    |
| EE Supplemental Life                            | Date of birth 01/01/2021                                                             | enroll (you will do so for each benefit                |
| Supplemental Life - Employee                    | Gender Male 🗢                                                                        | option).                                               |
| Spousal Supplemental Life                       |                                                                                      |                                                        |
| Supplemental Life Spouse                        |                                                                                      |                                                        |
| Child Supplemental Life                         | <ul> <li>Anthem HMO Deductible</li> </ul>                                            | Anthem HMO Deductible Plan Information                 |

# CONTINUE TO MOVE THROUGH THE BENEFITS MENU OPTIONS

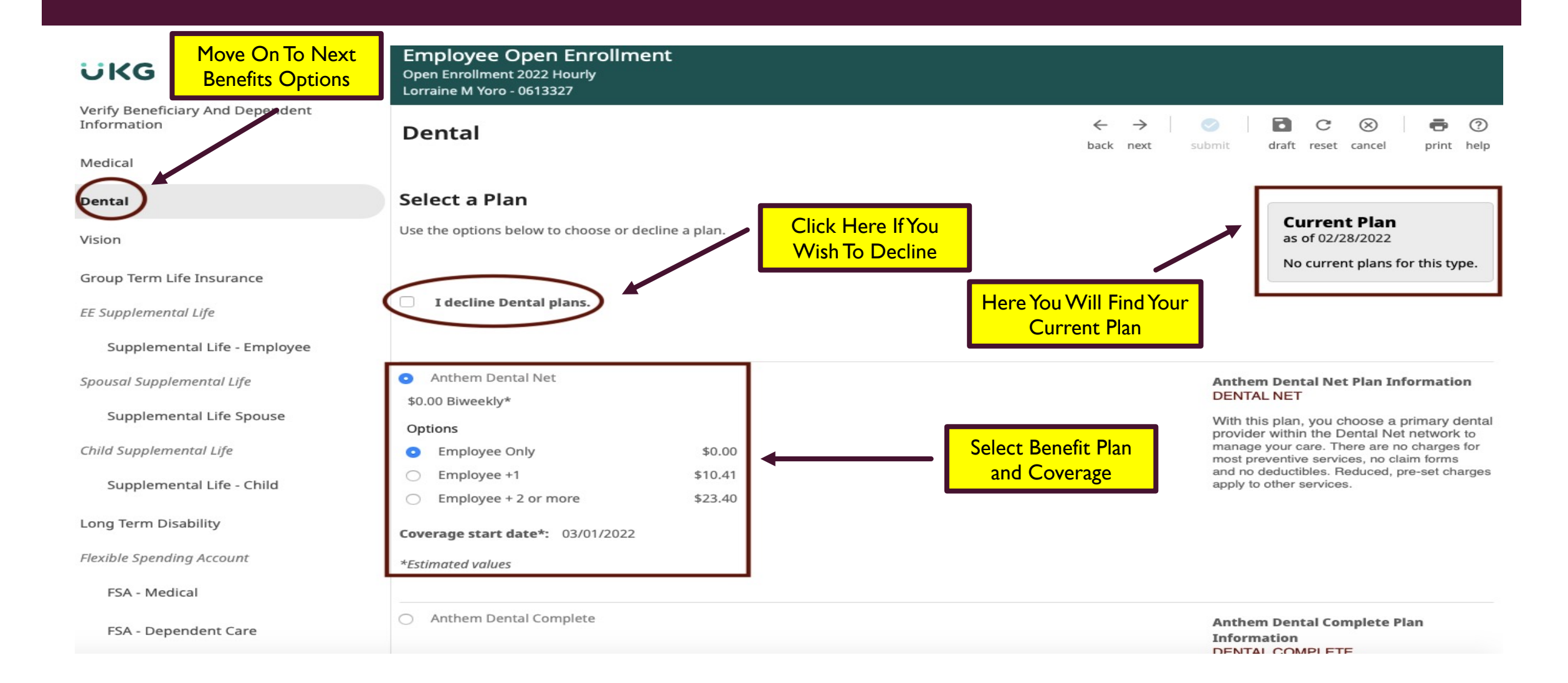

# **IMPORTANT INFORMATION IS IN THE DETAILS!**

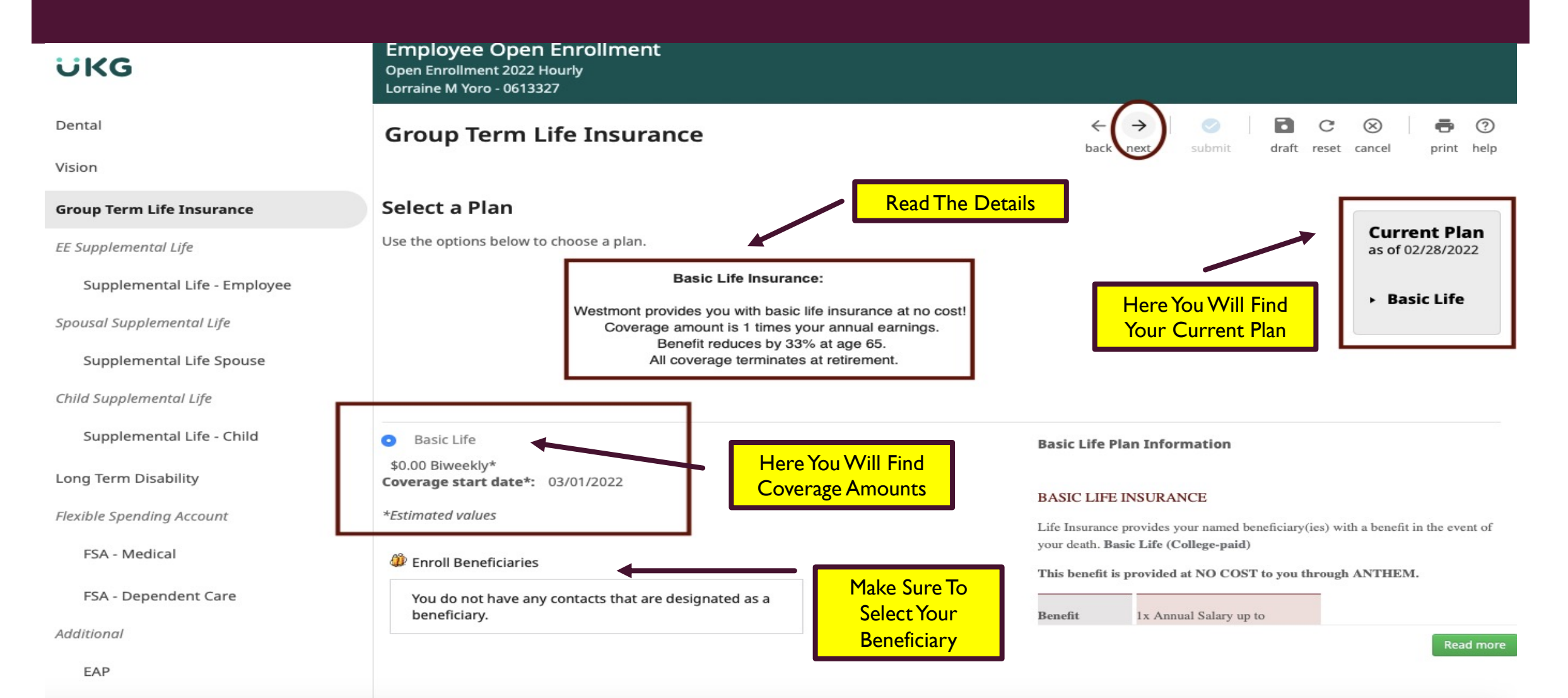

### IMPORTANT BENEFICIARY INFORMATION

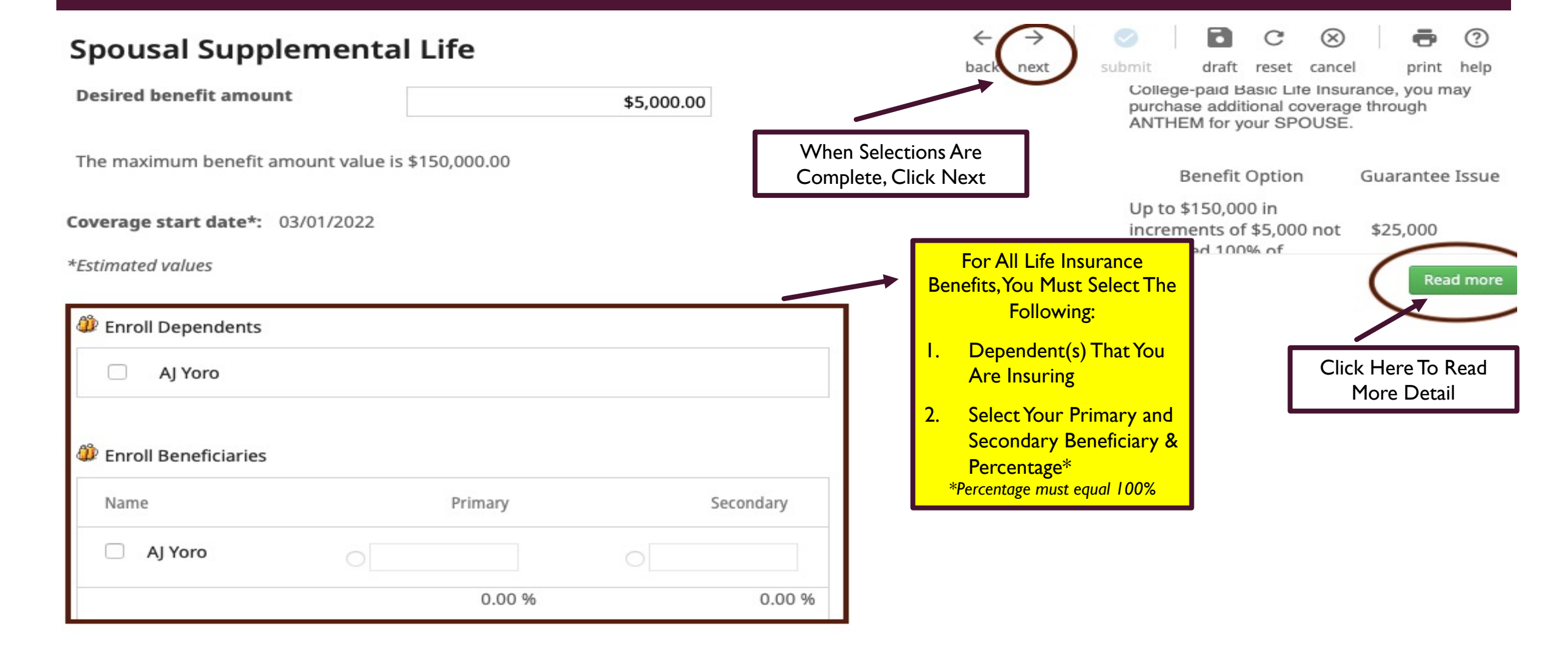

| CONFIRMATION OF ELECTIONS AND CHANGES                                                                                                    |                                                                      |                                                                                                    |                            |                                 |                                                                                    |                         |                            |  |
|----------------------------------------------------------------------------------------------------|----------------------------------------------------------------------|----------------------------------------------------------------------------------------------------|----------------------------|---------------------------------|------------------------------------------------------------------------------------|-------------------------|----------------------------|--|
| Employee Op<br>Open Enrollment 20<br>Lorraine M Yoro - 00                                                                                                    | en Enrollmen<br>22 Hourly<br>513327                                  |                                                                                                    | O THROUGH YOUF             | <mark>R CURRENT AN</mark>       | D NEW BENEFITS SELECTIC                                                            | <mark>DNS -</mark>      |                            |  |
| Confirm Yo                                                                                                    | our Election                                                         | s or Changes                                                                                                    |                            |                                 | ← →   o<br>back next sub                                                           | omit draft reset cancel | print help                 |  |
| This page shows a summary of the changes you are about to make. Please verify your changes carefull the plan type or plan description hyperlink to return to the election page. When you are satisfied with your changes carefull the plan type or plan description hyperlink to return to the election page. When you are satisfied with your changes carefull the plan type or plan description hyperlink to return to the election page. When you are satisfied with your changes carefull the plan type or plan description hyperlink to return to the election page. When you are satisfied with your changes carefull the plan type or plan description hyperlink to return to the election page. When you are satisfied with you are satisfied with you |                                                                      | y before submitting. If you need to make any edits you can do so by selecting<br>your changes, please click the Submit button on the toolbar.<br>Home phone Private<br>Work phone<br>Work extension<br>Private |                            |                                 | four New<br>023 Plan Year<br>Cost                                                  |                         |                            |  |
| Current                                                                                                    | Current Benefits - As of 02/28/2022   Estimated Total Cost: \$0.00 ① |                                                                                                    |                            |                                 |                                                                                    |                         |                            |  |
| Plan Type                                                                                                    | Plan Details                                                         |                                                                                                    | Your bi-<br>weekly<br>cost | Plan Type                       | Plan Details                                                                       |                         | Your bi-<br>weekly<br>cost |  |
| Additional                                                                                                    | EAP<br>Covered Family M<br>Lorraine M Yoro                           | lembers                                                                                                    |                            | Medical                         | Anthem HMO<br>Coverage: Employee Only<br>Covered Family Members<br>Lorraine M Yoro |                         | \$22.16                    |  |
| Declined Benefits - Annual Open Enrollment     2 plans declined                                                                                                    |                                                                      |                                                                                                    |                            |                                 |                                                                                    |                         |                            |  |
| Plan Type                                                                                                    |                                                                      | Plan Details                                                                                                    |                            | Here You Will Find Benefits You |                                                                                    |                         |                            |  |
| Spousal Supplemental Life Supplemental Life                                                                                                    |                                                                      | Supplemental Life Spouse                                                                                                    |                            | Have                            |                                                                                    |                         |                            |  |
| Child Suppler                                                                                                    | nental Life                                                          | Supplemental Life - Child                                                                                                    |                            |                                 |                                                                                    |                         |                            |  |

### YOU ARE NOW READY TO SUBMIT

?

print help

Effective 03/01/2022

 $\otimes$ 

reset cancel

 $\bigcirc$ 

submit

 $\leftarrow$ 

back

Employee Open Enrollment Open Enrollment 2022 Hourly Lorraine M Yoro - 0613327

#### **Confirm Your Elections or Changes**

This page shows a summary of the changes you are about to make. Please verify your changes carefully before submitting. If you need to make any edits you can do so by selecting the plan type or plan description hyperlink to return to the election page. When you are satisfied with your changes, please click the Submit button on the toolbar.

When Selections Are Complete, Personal Information Click SUBMIT! Home phone Name Lorraine M Yoro Private Address Work phone Work extension Oxnard, CA 93036 E-mail lyoro@westmont.edu Current Benefits - As of 02/28/2022 New Benefits - As of 03/01/2022 Estimated Total Cost: \$0.00 ① Estimated Total Cost: \$251.81 Your bi-Your biweekly weekly Plan Type Plan Details Plan Type **Plan Details** cost cost Additional EAP Medical Anthem HMO \$22.16 Coverage: Employee Only **Covered Family Members Covered Family Members** Lorraine M Yoro Lorraine M Yoro Group Term Life **Basic Life** Insurance Dental Anthem Dental Net \$0.00

### CONGRATULATIONS, YOU HAVE COMPLETED OPEN ENROLLMENT!

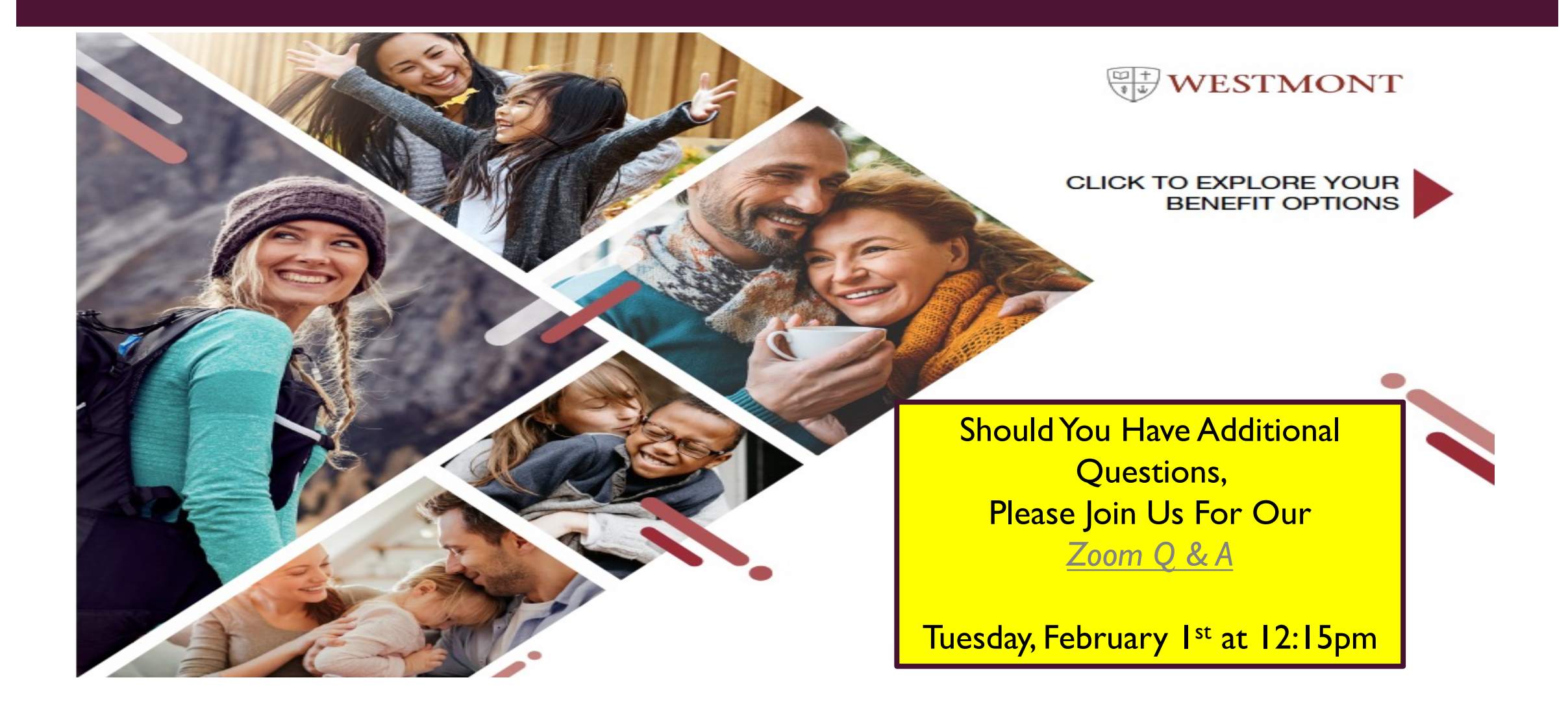